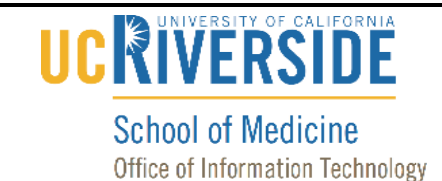

### Knowledge Base

## Add Office 365 Account to Outlook for Android

#### **Purpose & Overview:**

This document will outline the process of adding an Office 365 account to Outlook for Android.

#### **Support Info**

#### Install Outlook on Your Android Device

1. If you haven't installed the app yet, download the <u>Outlook for Android app</u> from the Google Play store and click "Install".

#### Add Office 365 Account to Outlook

1. Press on the Outlook icon.

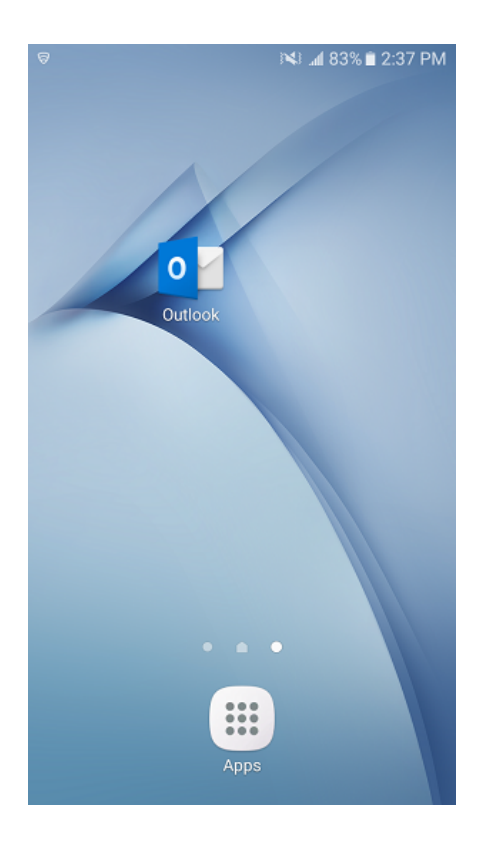

## Knowledge Base

2. Press on "Get Started."

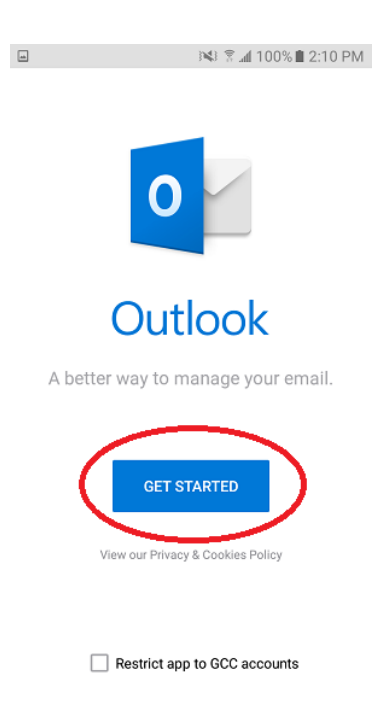

3. Enter your email address and press "Continue".

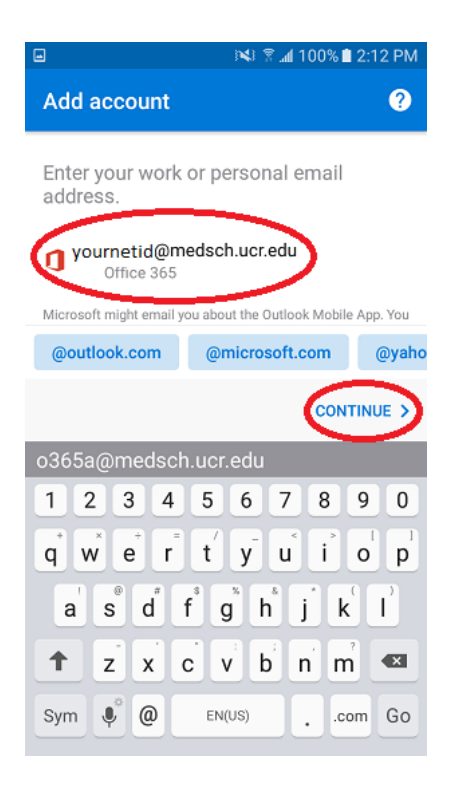

UC RIVERSITY OF CALIFORNIA

School of Medicine

Office of Information Technology

# 

#### School of Medicine Office of Information Technology

## Knowledge Base

4. Enter your password and press "Sign in".

| 🖼 🛛 🕅 🙀 🖂 🖂 🖂 🖂 🖂                                 |
|---------------------------------------------------|
| Office 365                                        |
| Microsoft                                         |
| yournetid@medsch.ucr.edu                          |
| Enter password                                    |
|                                                   |
| Sign in                                           |
| ©2018 Microsoft as Terms of use Privacy & cookies |
| 1 2 3 4 5 6 7 8 9 0                               |
| + = % _   < > { } [ ]                             |
| ! @ # \$ / ^ & * ( ) \                            |
| `~-'":;,? <                                       |
| ABC 🔅 , <sup>?</sup> English(US) . Go             |

5. Press "Skip" unless you are adding another account.

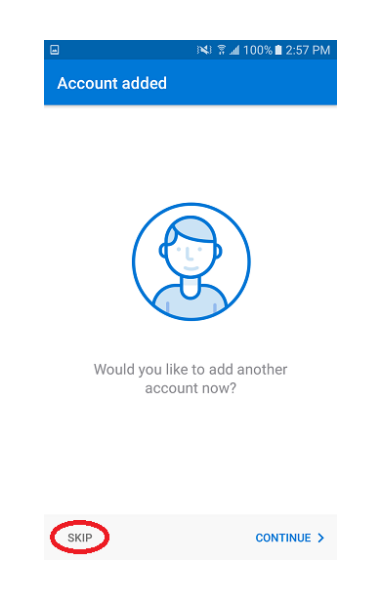

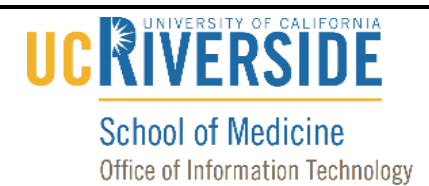

## Knowledge Base

6. Press "Skip" or press the arrow on the information screens about Focused Inbox.

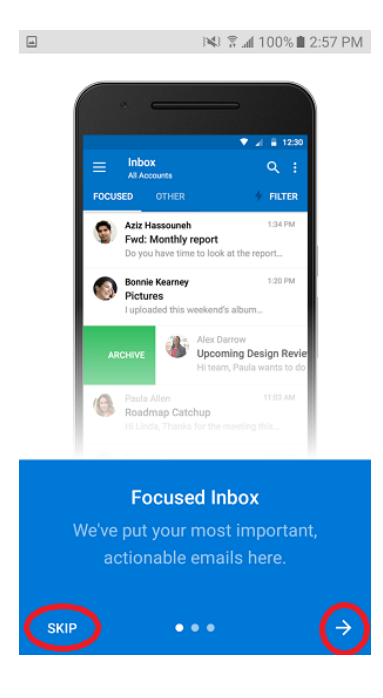

7. Your account is now configured.